SERVICIOS DE TELEFONIA, INTERNET, TV POR CABLE O SATELITAL

### GUIA PARA RECLAMAR ANTE EL ENACOM

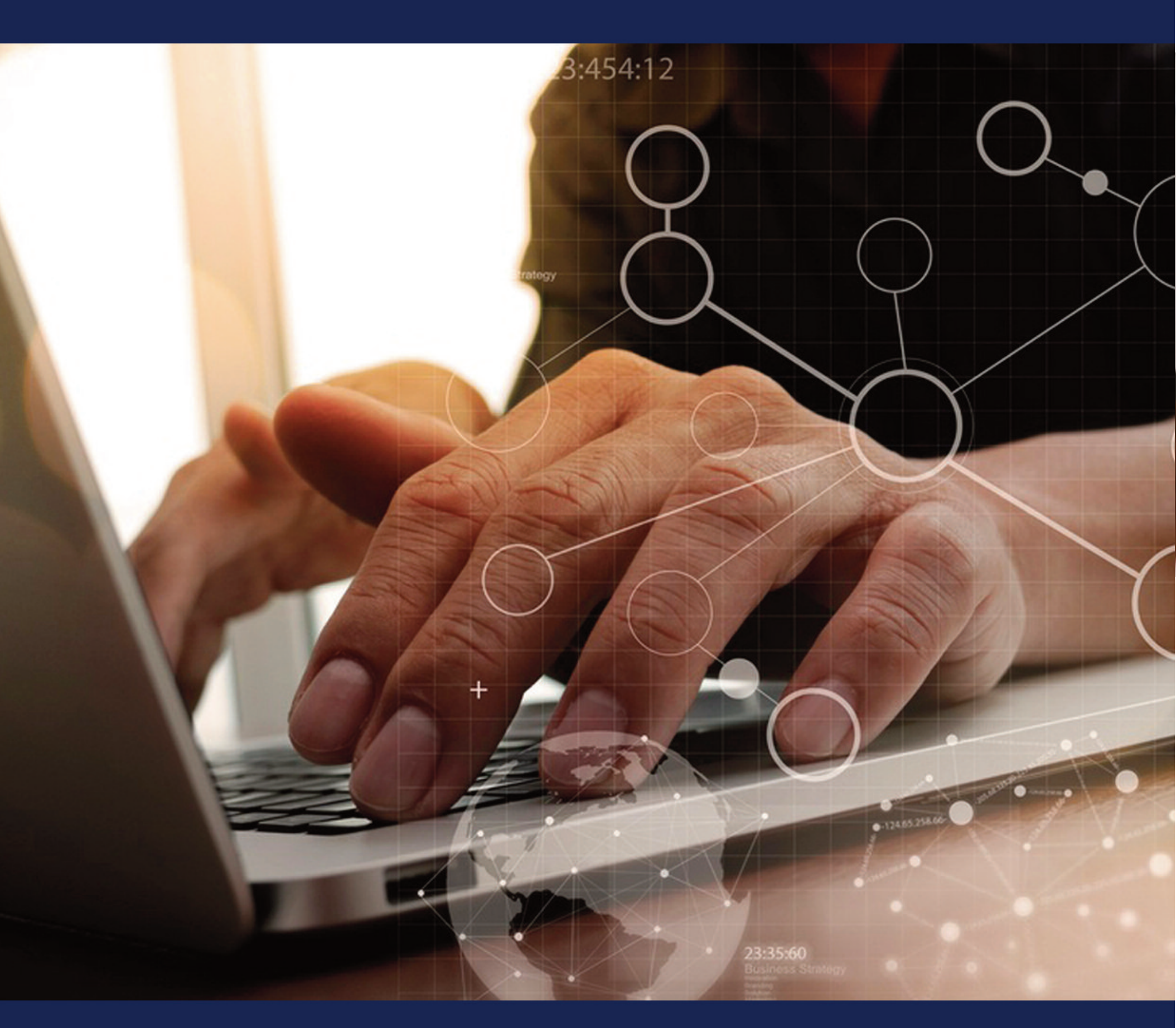

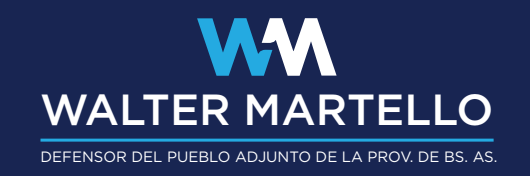

#### ¿COMO RECLAMAR?

EL PRINCIPAL MEDIO PARA VEHICULIZAR LOS RECLAMOS, ES LA WEB OFICIAL DE TRAMITES A DISTANCIA (TAD)

#### ¿QUIÉNES PODEMOS RECLAMAR?

EL USUARIO AUTORIZADO ES EL O LA TITULAR DEL SERVICIO, QUIEN FIGURE CON EL SERVICIO A SU NOMBRE. TAMBIÉN PUEDEN RECLAMAR APODERADOS/AS Y/O PERSONAS AUTORIZADAS POR EL O LA TITULAR DEL SERVICIO.

#### ¿QUÉ TIPO DE RECLAMOS SE PUEDEN HACER?

TODO TIPO DE INCONVENIENTES CON LA PRESTACIÓN DEL SERVICIO. YA SEA PROBLEMAS TÉCNICOS, DE FACTURACIÓN O ADMINISTRATIVOS.

### ¿CUÁLES SON LOS REQUISITOS QUE TENGO QUE CUMPLIR PARA HACER UN RECLAMO?

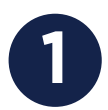

SER EL/LA TITULAR DEL SERVICIO, APODERADO/A O AUTORIZADO/A POR EL/LA TITULAR

2

HABER EFECTUADO PREVIAMENTE UN RECLAMO ANTE EL PRESTADOR DEL SERVICIO.

#### CONTAR CON NÚMERO DE RECLAMO

ESTO ES MUY IMPORTANTE. CADA VEZ QUE EFECTUAMOS UN RECLAMO ANTE LA EMPRESA PRESTADORA DEL SERVICIO DEBEMOS SOLICITAR NÚMERO DE RECLAMO. ES CONDICIÓN NECESARIA E INELUDIBLE PARA PODER RECLAMAR ANTE ENACOM.

#### PLAZOS PARA SOLUCIONAR CONTROVERSIAS

Está determinado por el artículo 49 del "Reglamento de Clientes de Servicios de las Tecnologías de la Información y las Comunicaciones"

a) Reclamos por deficiencias e interrupción del servicio: 3 días hábiles.

b) Reclamos por facturación: 5 días hábiles.

ENACOM

net y TV Paga

PRESTACIÓN BÁSICA UNIVERSAL

ÚLTIMAS NOTICIAS

c) Otros reclamos: 10 días hábiles.

Vencidos los plazos mencionados, si no se solucionó el problema o la respuesta es insatisfactoria, con el número de reclamo se habilita el pase para continuar el trámite ante la ENACOM: Organismo nacional que regula y controla a las empresas prestadoras de servicio de telecomunicaciones y postales (encomiendas).

# PASOS A SEGUIR EN LA ENACOM

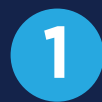

#### CREAR UN USUARIO EN EL SISTEMA DE TRÁMITES A DISTANCIA (TAD) A TRAVÉS DEL SIGUIENTE LINK

https://tramitesadistancia.gob.ar/tramitesadistancia/inicio-publico

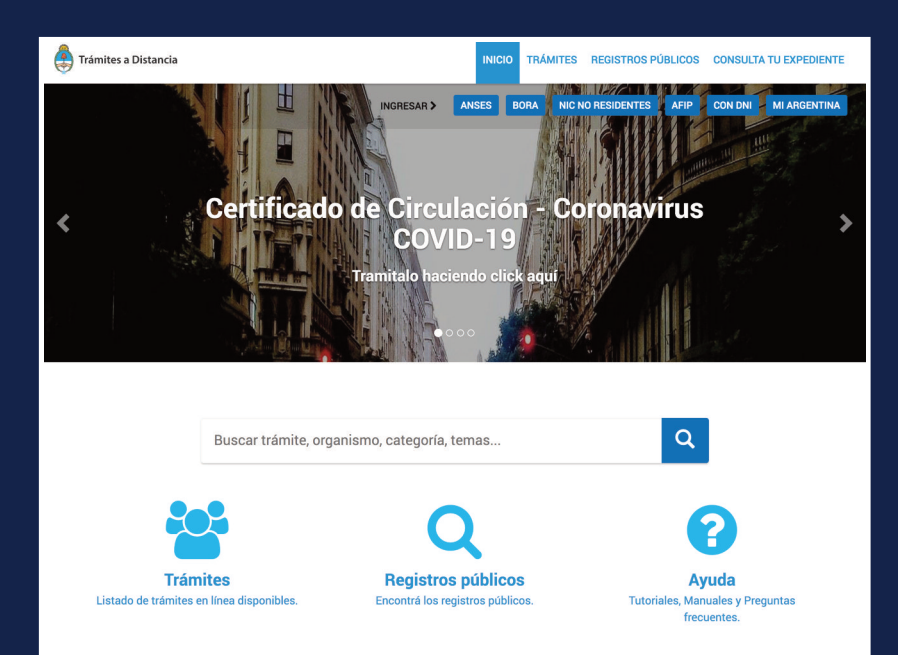

3

DEBEREMOS COMPLETAR UNA SERIE DE CAMPOS CON DATOS PERSONALES: NOMBRE DEL O LA TITULAR DEL SERVICIO, NÚMERO DE DNI, 11 DÍGITOS DEL NÚMERO DE TRÁMITE DE DNI (SE PUEDEN VISUALIZAR EN LA PARTE INFERIOR CENTRAL DE LA TARJETA, VER IMAGEN) ETC.

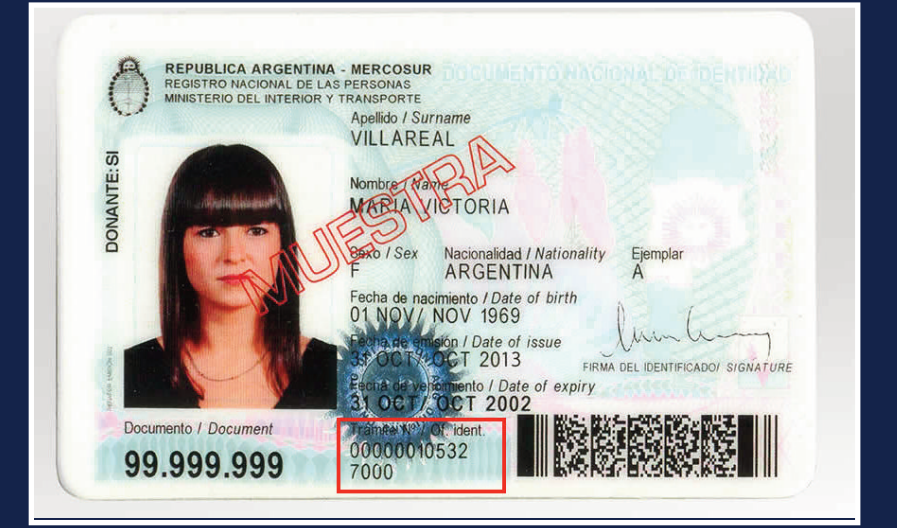

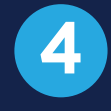

5

UNA VEZ CREADO EL USUARIO, DEBEMOS INICIAR EL RECLAMO ANTE LA ENACOM. LA PRIMERA PANTALLA QUE APARECE ES LA SIGUIENTE:

| Trámites a Distancia                                                                 |                                               | INICIAR TRÁMITE MIS TRÁMITES NOTIFICACIONES CONSULTA                                                                                                    |
|--------------------------------------------------------------------------------------|-----------------------------------------------|----------------------------------------------------------------------------------------------------|
|                                                                                      |                                               | NOMBRE DEL USUARIO                                                                                                    |
| Iniciar Trámite                                                                      |                                               |                                                                                                    |
| Busca tu trámite por Nombre, Organis                                                 | smo o Temática relacion                       | nada                                                                                                    |
|                                                                                      |                                               |                                                                                                    |
| Bu                                                                                   | Buscar trámite, organismo, categoría, temas Q |                                                                                                    |
|                                                                                      |                                               |                                                                                                    |
|                                                                                      |                                               | Tenés 2235 trámites disponibles                                                                                                    |
| Organismo                                                                            |                                               |                                                                                                    |
|                                                                                      | 0                                             | NICar - Registros, Renovaciones y Otras Operaciones                                                                                                    |
| NIC Argentina                                                                        |                                               | Porminos de internet intro Argentina internología de la información y comunicación - ric                                                                           |
| NIC Argentina<br>Ministerio de Justicia y Derechos I                                 | Humanos 💷                                     | #Participación ciudadana y Derechos                                                                                                    |
| NIC Argentina<br>Ministerio de Justicia y Derechos I<br>Ministerio de Obras Públicas | Humanos 🚥                                     | #Participación ciudadana y Derechos<br>Consultar, registrar, renovar, delegar, transferir y disputar dominios de Internet.                                         |
| NIC Argentina<br>Ministerio de Justicia y Derechos i<br>Ministerio de Obras Públicas | Humanos 🚥<br>Ø                                | Participación cudadana y Derechos Consultar registrar, renovar, delegar, transferir y disputar dominios de Internet.  OCAR TRÁMITE OCAR TRÁMITE OCUMENT VITILUTIVO |

EN EL CAMPO BUSCAR CENTRAL DEBEREMOS ESCRIBIR LO SIGUIENTE RESPETANDO MAYÚSCULAS Y MINÚSCULAS:

"Reclamos por Servicios de Comunicaciones", LUEGO CLIQUEAR SOBRE "INICIAR TRAMITE".

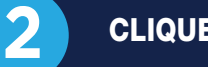

#### **CLIQUEAR EN INICIO DE TRAMITE CON DNI**

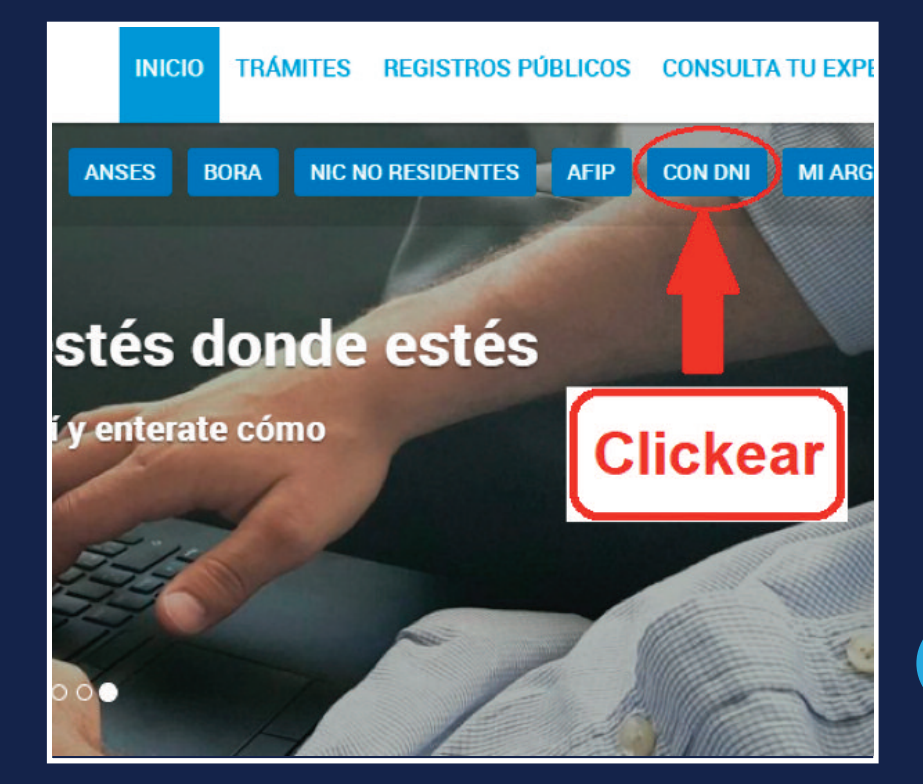

# PASOS A SEGUR EN LA ENACOM

8

9

6

LUEGO DEBEREMOS COMPLETAR UNA SERIE DE FORMULARIOS Y, ENTRE OTROS DATOS, NOS SOLICITARÁN NUESTRO CUIL, EL NÚMERO DE CLIENTE CONSIGNADO EN LA FACTURA DEL SERVICIO Y EL NÚMERO DE FACTURA.

| Trámites a Distancia     |                     | INICIAR TRÁMITE MIS TR | ÁMITES NOTIFICACIONE | S CONSULTA |
|--------------------------|---------------------|------------------------|----------------------|------------|
| Reclamos por Servicios   | s de Comunicaciones |                        |                      |            |
|                          | @                   |                        |                      |            |
|                          |                     |                        |                      |            |
| Usuario Interviniente de | l Trámite           |                        |                      |            |
| CUIT/CUIL/CDI            | ESCRIBIR NÚMERO DE  | CUIL                   |                      |            |
|                          |                     |                        |                      |            |

N° DE CLIENTE, POR LO GENERAL, LO PODEMOS ENCONTRAR EN EL EXTREMO SUPERIOR DERECHO DE LA FACTURA

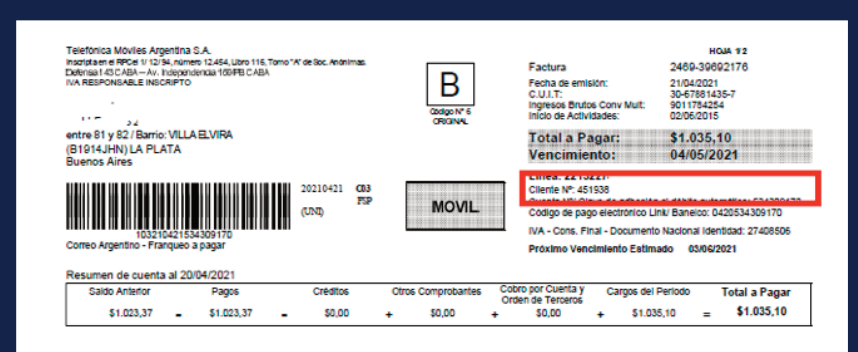

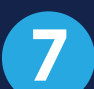

**UNO DE LOS PASOS QUE SUELE GENERAR INCONVENIENTES** ES SELECCIONAR LA EMPRESA PRESTADORA DE SERVICIOS A LA QUE LE FORMULAMOS EL RECLAMO.

EN EL CAMPO BUSCAR DEBEMOS ESCRIBIR EL NOMBRE DE LA COMPAÑÍA. EN LA PARTE INFERIOR SE DESPLEGARÁ UN FORMULARIO CON TODOS LOS NOMBRES DISPONIBLES Y DEBEREMOS SELECCIONAR LA OPCIÓN TAL COMO FIGURA EN LA FACTURA. EN EL EJEMPLO ADJUNTADO LO PODEMOS VER EN EL EXTREMO SUPERIOR IZQUIERDO.

| Datos del Trámite 🌞                                        |                                | COMPLETAR                                     |
|------------------------------------------------------------|--------------------------------|-----------------------------------------------|
| Confirme que usted está por<br>realizar un trámite de tipo | Reclamo por servicios de 👻     |                                               |
| PRESTADOR                                                  |                                |                                               |
| Seleccione la empresa<br>prestadora del servicio           | ٩                              |                                               |
| Número de cliente                                          |                                | Seleccione la empresa prestadora del servicio |
| Número de reclamo                                          | Buscar telefonica de argentina |                                               |
|                                                            |                                | Código                                        |
|                                                            | TELEFONICA DE ARGENTINA S.A.   | •                                             |
| Formulario de reclamos por                                 | s. I set                       |                                               |

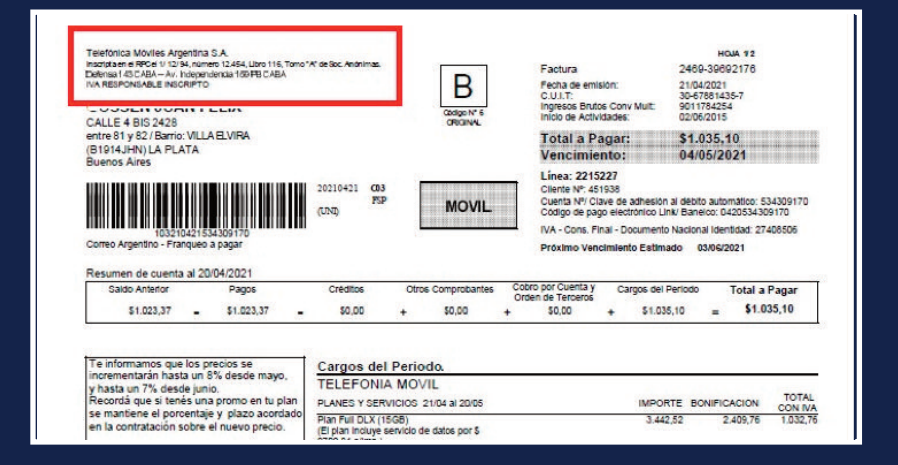

ES IMPORTANTE TENER FOTO O ESCANEO DE LA FACTURA QUE DEBEREMOS ANEXAR EN LOS FORMULARIOS. DEBEMOS ASEGURARNOS QUE LA MISMA SEA CLARA Y LEGIBLE, Y QUE FIGURE EL NOMBRE DEL TITULAR. TAMAÑO MÁXIMO DE 20MB. EXTENSIONES PERMITIDAS: PDF, DOC, DOCX, XLSX, JPG, JPEG, PNG, BMP, GIF, TIFF, TIF, HTML, DWF.

**UNA VEZ COMPLETADOS LOS FORMULARIOS, EL SISTEMA** NOS OTORGARÁ UN NÚMERO DE EXPEDIENTE CON EL CUAL SE PODRÁ INDIVIDUALIZAR EL CASO Y EFECTUAR SU SEGUIMIENTO.

| 10 | EL SISTE |
|----|----------|
|    | RECIBIR  |

EMA PREVÉ QUE CUANDO ENACOM EFECTÚE **RESPUESTA ANTE NUESTRO RECLAMO** EMOS UN CORREO ELECTRÓNICO DONDE NOS DRMARÁ QUE POSEEMOS UNA NOTIFICACIÓN EN EL SISTEMA TAD.

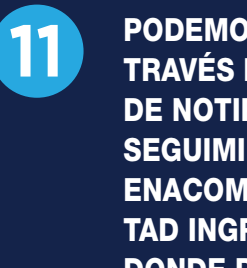

PODEMOS ACCEDER A COPIA DE LA NOTIFICACIÓN A TRAVÉS DEL SISTEMA TAD INGRESANDO A LA SECCIÓN **DE NOTIFICACIONES. A SU VEZ PODEMOS REALIZAR UN** SEGUIMIENTO DE LAS ACTUACIONES QUE REALICE EL ENACOM EN SU CASO TAMBIÉN A TRAVÉS DEL SISTEMA TAD INGRESANDO A LA SECCIÓN MIS TRÁMITES EN **DONDE PODREMOS TOMAR VISTA DE LOS MOVIMIENTOS DE SU EXPEDIENTE.** 

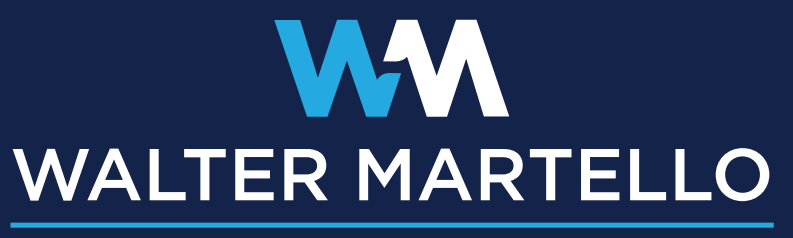

DEFENSOR DEL PUEBLO ADJUNTO DE LA PROV. DE BS. AS.